## 노트북 무선인터넷 (kumoh-guest) 사용 방법 (Win 10 기준)

★ Win7의 경우도 접속 방법은 같습니다.

- 1. 윈도우 작업표시줄 우측 하단 인터넷 아이콘을 클릭합니다.
- 2. 표시되는 목록 중 'kumoh-guest' 를 클릭합니다.
- 3. '연결' 을 클릭합니다. (사용자 필요에 따라 '자동으로 연결' 란에 체크합니다.)

| 👷 fortissl                                   | fortissl                                                                     |
|----------------------------------------------|------------------------------------------------------------------------------|
| fic kumoh-wifi<br>fic eduroam                | eduroam                                                                      |
| kumoh-guest                                  | kumoh-guest<br>열기<br>이 네트워크를 통해 전송하는 정보를 다른 사<br>락이 볼 수 있습니다                 |
| ( test22                                     | 고 자동으로 연결<br>연결                                                              |
|                                              |                                                                              |
| 네트워크 및 인터넷 설정<br>데이터 통신 연결 전환과 같이 설정을 변경합니다. | 네트워크 및 인터넷 철정을 변경합니다.<br>데이터 통신 연결 전환과 같이 설정을 변경합니다.<br>Wi-Fi 비형기 모드 모바일 핫스팟 |
| □ ^ IF the dx to 22 = 6.05<br>2021-08-18     | E < C = 6.05<br>2021 08:18                                                   |

4. 무선연결을 확인합니다. 연결 후 인증페이지가 뜨게 됩니다.사이트가 안전하지 않다고 표시되면 "추가 정보" 클릭 후 "웹페이지로 이동(권장하지 않음)을 클릭 합니다.

| ← (⇒) Ø https://192.0.2.2/login.html                    |  |  |  |  |  |
|---------------------------------------------------------|--|--|--|--|--|
| 🥖 이 사이트는 안전하지 않음 🗙 📑                                    |  |  |  |  |  |
| 파일(F) 편집(E) 보기(V) 즐겨찾기(A) 도구(T) 도움말(H)                  |  |  |  |  |  |
|                                                         |  |  |  |  |  |
|                                                         |  |  |  |  |  |
| 이 사이트는 안선하지 않습니다.                                       |  |  |  |  |  |
| 다른 사람이 사용자를 속이거나 사용자가 서버로 보내는 정보를 도용하려 함을 의미할 수 있습니다. 이 |  |  |  |  |  |
| 사이트를 즉시 닫아야 합니다.                                        |  |  |  |  |  |
| 🧭 이 탭 닫기                                                |  |  |  |  |  |
| ◎ 추가 정보                                                 |  |  |  |  |  |
|                                                         |  |  |  |  |  |
| 웹 사이트 보안 인증서의 호스트 이름이 방문하려는 웹 사이트와 다릅니다.                |  |  |  |  |  |
| 오류 코드: DLG_FLAGS_INVALID_CA                             |  |  |  |  |  |
|                                                         |  |  |  |  |  |
| · 껍페이지도 이승(권장아지 않음)                                     |  |  |  |  |  |
|                                                         |  |  |  |  |  |

5. 인증페이지의 '인터넷접속하기' 를 클릭합니다.

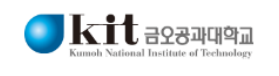

Free Internet Access Service

| 奈 WII                                          | 티 이용안내                                                                                                    |  |
|------------------------------------------------|----------------------------------------------------------------------------------------------------|--|
| • 금오공고                                         | 내대학교 방문자용 무선인터넷 이용 안내 페이지 입니다.                                                                                          |  |
| • 본 서비스는 금오공과대학교에서 방문이용자의 편의를 위해 제공하는 서비스 입니다. |                                                                                                    |  |
| • 본교 교?                                        | 직원 및 학생은 kumoh-wifi로 연결 후 원스톱서비스 ID/PW로 인증 후 사용 하시기 바랍니다.                                                               |  |
| • (단, kum<br>바랍니다                              | oh-wifi 연결이 불가능한 스마트폰(픽셀3, 샤오미 기종 등)사용자는 해당 서비스를 사용 하시기<br>1:)                                                          |  |
| • 문의전호                                         | h:금오공대 정보전산원 054-478-7192                                                                                               |  |
| ※ 주의사                                          | 항                                                                                                    |  |
| 본 서비스<br>다수 사용<br>아래의 "인                       | 는 불특정 다수가 이용하므로 개인정보 취급이나 금융거래 이용을 자제 바랍니다.<br>자의 원활한 서비스를 위하여 사용시간은 8시간으로 제한 하오니, 8시간 이후에는<br>!터넷접속하기"를 다시 진행 부탁 드립니다. |  |
| 인터넷                                            | 접속하기 🕞                                                                                                    |  |

## 6. 무선인증 완료페이지입니다. 인증 완료 후 인터넷 사용이 가능 합니다.

| (-) 💿 https://192.0.2.2/login.html     | ▼ 😵 인증서 오류 🖒 검색                                                                       | - O × |
|----------------------------------------|---------------------------------------------------------------------------------------|-------|
| Authentication Proxy Succ × 1          |                                                                                       |       |
| 파일(F) 편집(E) 보기(V) 즐겨찾기(A) 도구(T) 도움말(H) |                                                                                       |       |
|                                        | Authentication Successful !<br>You can now use all regular services over this network |       |